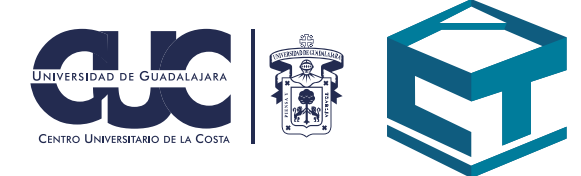

# Manual de Moodle

Aprende a utilizar las herramientas que te ayudarán a continuar con tus clases

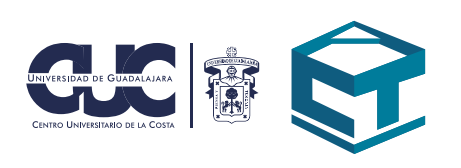

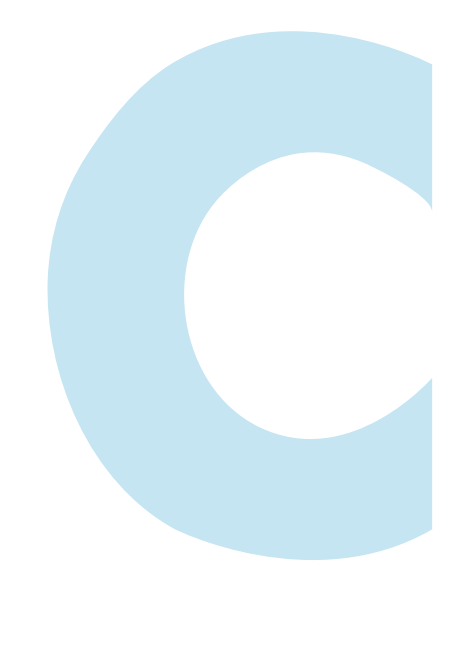

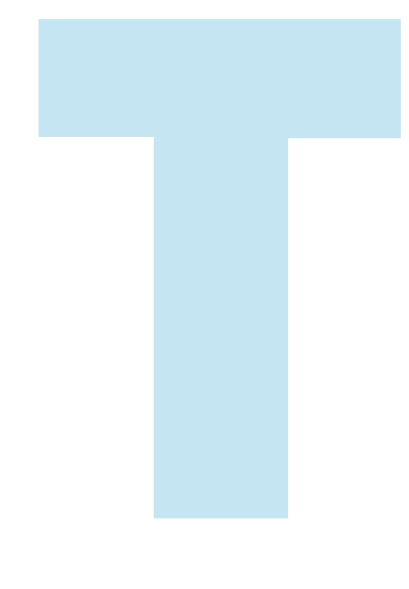

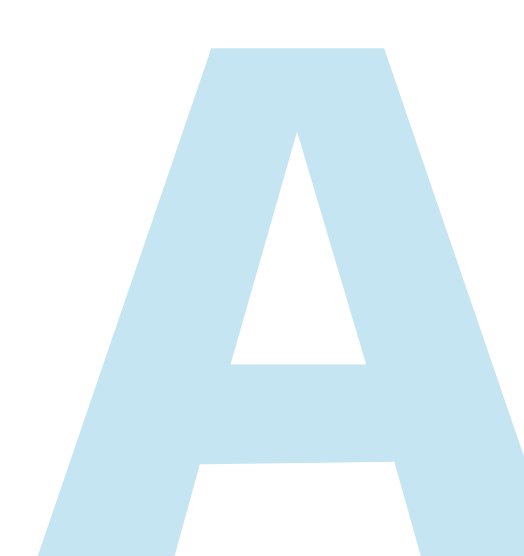

#### www.moodle.cuc.udg.mx

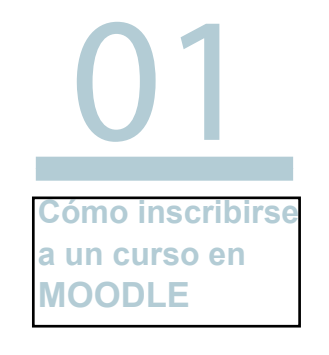

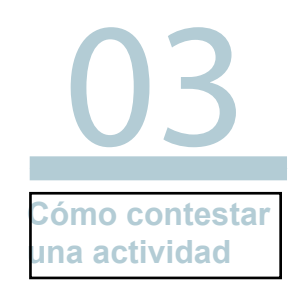

06 Cómo contestar en el foro 09 Cómo hacer un foro

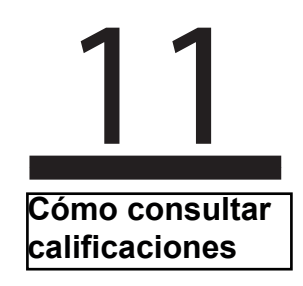

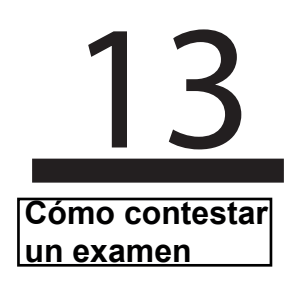

### CÓMO INSCRIBIRSE A UN CURSO EN MOODLE.

1.- Inicia sesión en tu plataforma Moodle. (www.moodle.cuc.udg.mx)

| Universidad de Gu<br>Centro Universitario                                                           | JADALAJARA<br>DE LA COSTA                                                                 |                                       |
|----------------------------------------------------------------------------------------------------|-------------------------------------------------------------------------------------------|---------------------------------------|
| Centro Universitario de la<br>Costa<br>© Las 'Cookies' deben estar habilitadas en su                | ¿Ya tiene una cuenta?<br>O Nombre_de_usuario / Email<br>Contraseña                        |                                       |
| navegador ③<br>④ Algunos cursos pueden permitir el acceso de<br>invitados<br>Ingresar como invitado | □ Recordar nombre_de_usuario<br>Ingresar<br>¿Olvidó su nombre_de_usuario o<br>contraseña? |                                       |
|                                                                                                    | Comience ahora creando una cuenta<br>nueva                                                | A A A A A A A A A A A A A A A A A A A |

2.- Utiliza el cuadro de búsqueda "Buscar cursos" en la parte inferior derecha, para encontrar el curso al que deseas inscribirte.

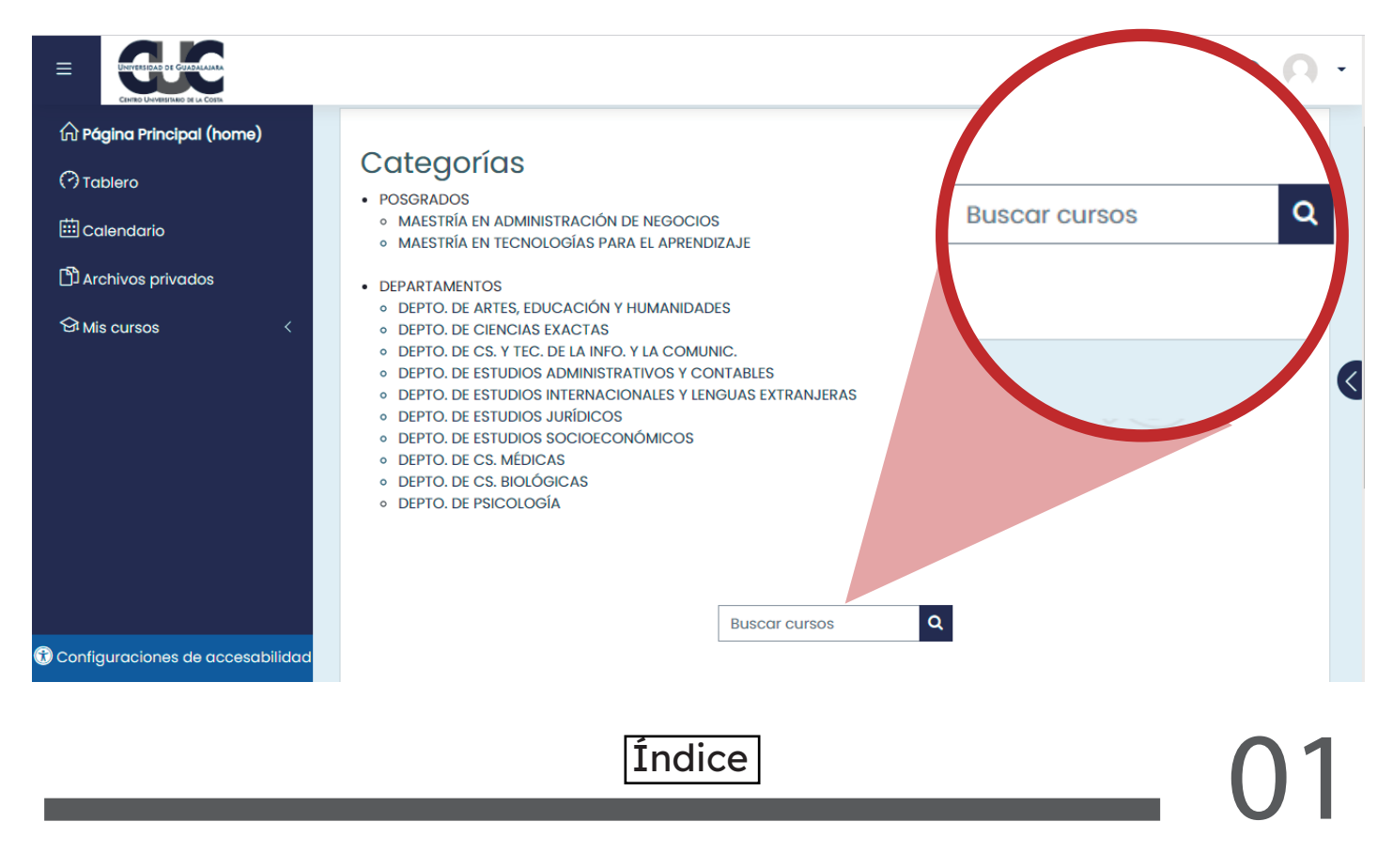

3.- Haz clic sobre el nombre del curso y escribe la clave de inscripción que compartió tu profesor, luego haz clic en "Inscribirme".

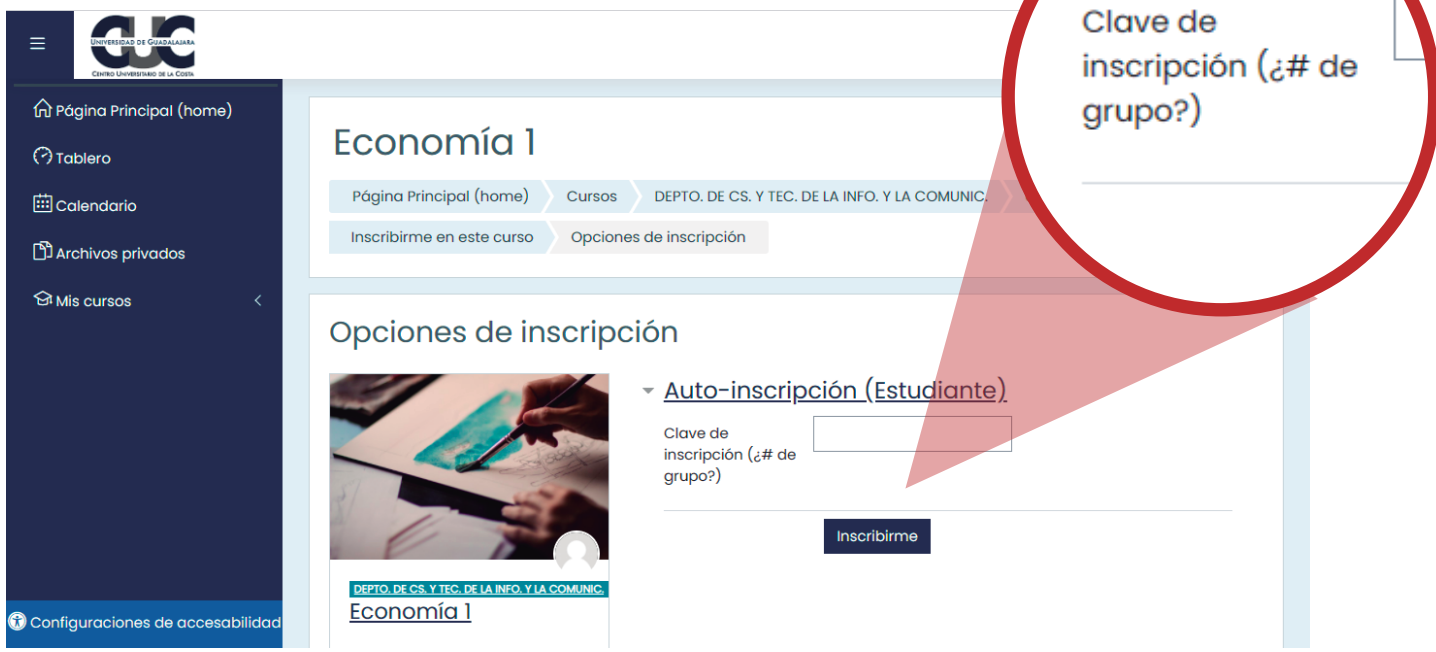

4.- En caso de que tu profesor te haya inscrito manualmente solo debes hacer clic en el apartado de "Mis cursos" para poder ingresar y comenzar a participar en la clase.

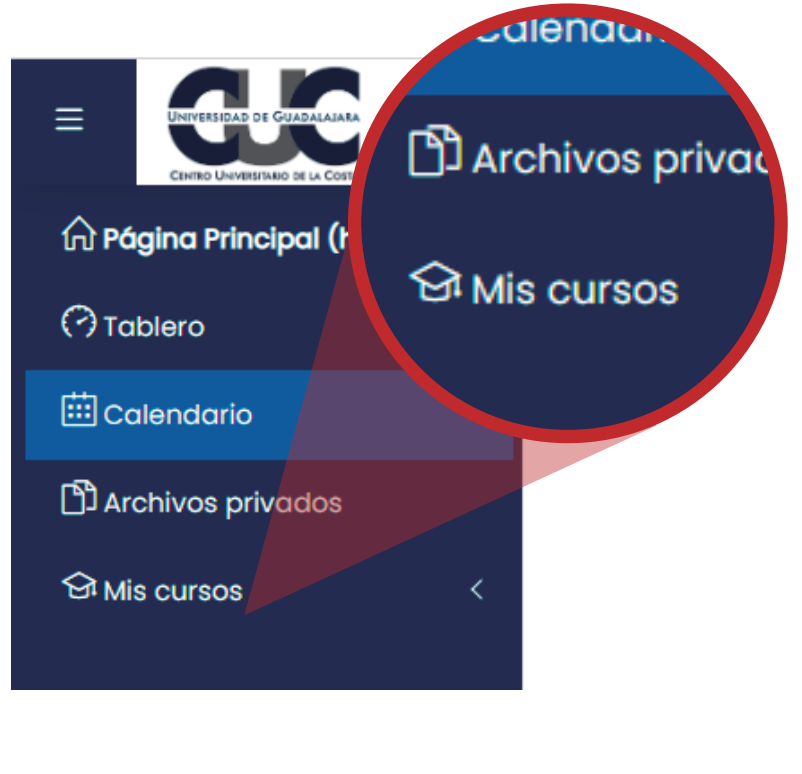

Índice

#### CÓMO CONTESTAR UNA ACTIVIDAD.

1.- En la página del curso ubica la actividad y haz clic en ella.

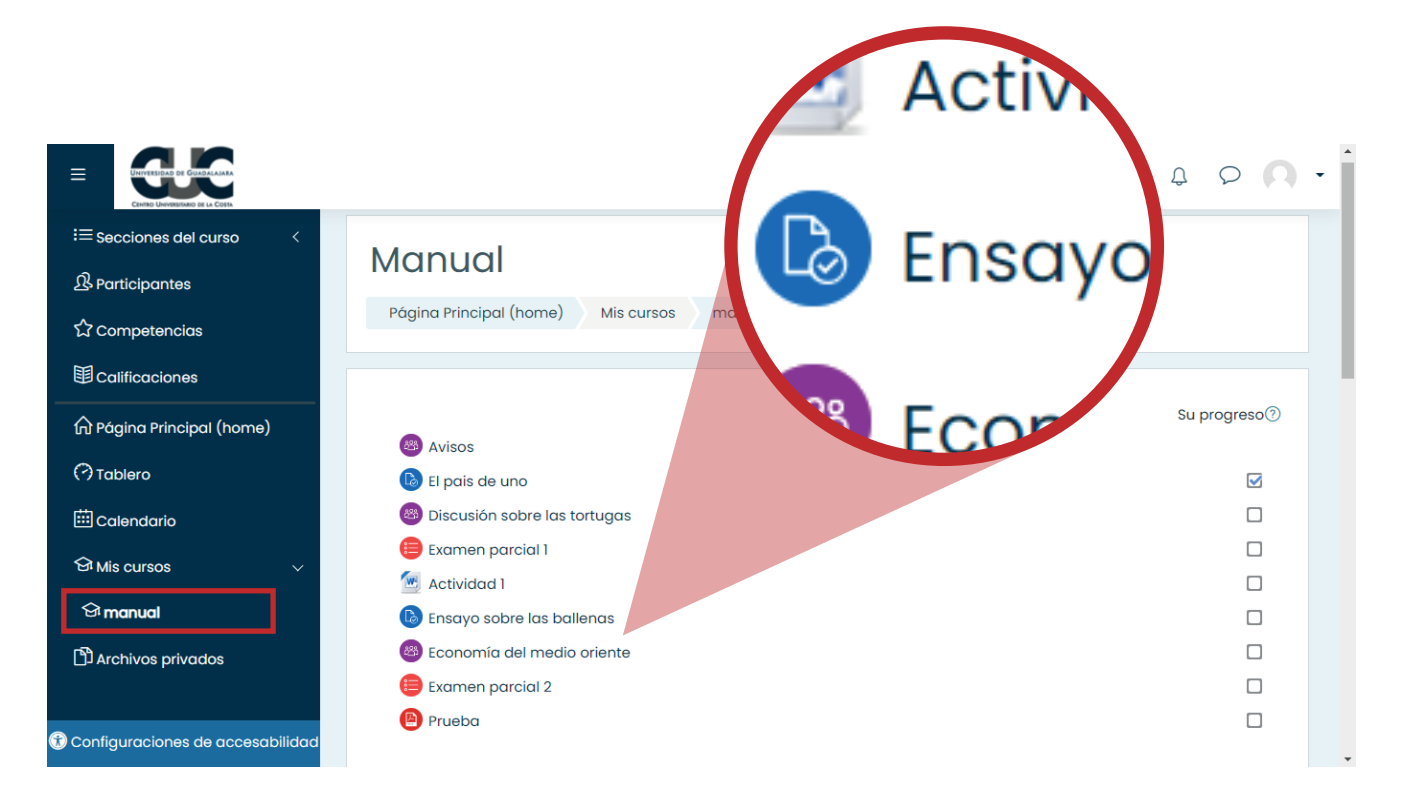

2.- Dentro de la actividad da clic en el botón "Añadir envío".

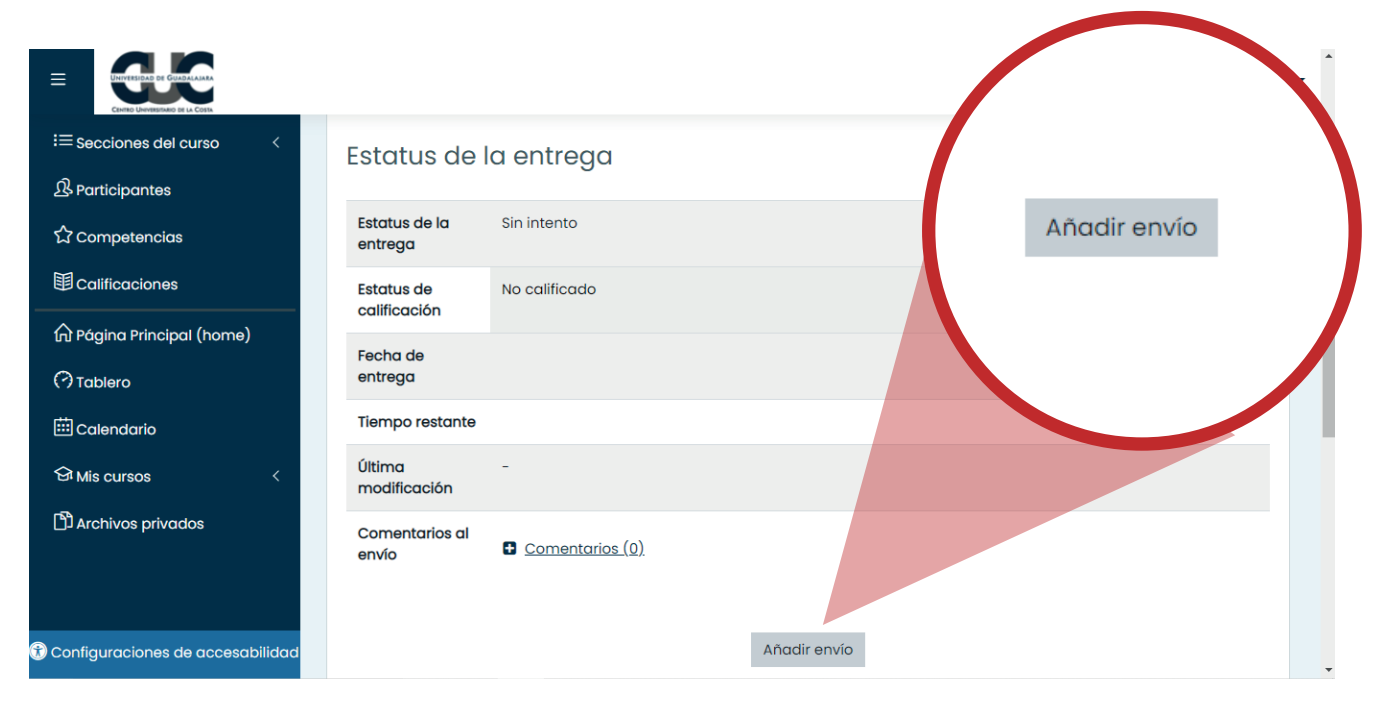

<u>Índice</u>

3.- Arrastra el archivo que quieres enviar a revisión.

(El número de archivos que se pueden adjuntar dependerá del profesor, sin embargo, los archivos adjuntos deben tener un máximo de 2 MB de peso).

![](_page_6_Picture_2.jpeg)

En este momento la actividad está en modo borrador, lo cual significa que puedes editar el envío en caso de necesitarlo. Si ya terminaste, da clic en "Guardar cambios"

![](_page_6_Picture_4.jpeg)

El sistema te pedirá confirmación haciendo clic en "Continuar" para enviarla definitivamente.

| i≡ Secciones del curso <<br>ੴ Participantes<br>☆ Competencias | Manual<br>Página Principal (home) Mis cursos manual General Ensayo sobre la | Continuar C |
|---------------------------------------------------------------|-----------------------------------------------------------------------------|-------------|
| 目 Calificaciones<br>一<br>分 Página Principal (home)            | Ensayo sobre las ballenas                                                   |             |
| 🖓 Tablero<br>🖽 Calendario                                     | Confirmar                                                                   |             |
| 역 Mis cursos <<br>미 Archivos privados                         | ¿Está seguro de querer eliminar los datos del envío?<br>Continuar Cancelar  |             |
| 🕄 Configuraciones de accesabilidad                            |                                                                             |             |

Índice

05

## CÓMO CONTESTAR EN EL FORO.

1.- Dentro del curso, ubica el foro al cual quieres agregar una respuesta.

![](_page_8_Figure_2.jpeg)

![](_page_8_Picture_3.jpeg)

3.- En cada tema podrás ver todas las respuestas en formato de comentario. Para dejar tu respuesta da clic en "Responder (réplica)".

![](_page_9_Picture_1.jpeg)

4.- Una vez que hayas finalizado con la edición de la respuesta haz clic en "Enviar al foro" para guardarla.

![](_page_9_Picture_3.jpeg)

Índice

5.- Después de guardado, dispones de 15 minutos para editarlo en caso de ser requerido.

| E UNIVERSIDAD DE GUEDALAMAN<br>Contro Universidad de La Coda   |                                                                                                    |
|----------------------------------------------------------------|----------------------------------------------------------------------------------------------------|
| i≡ Secciones del curso <<br>ੴ Participantes<br>ਨੇ Competencias | Te dejo este articulo que responde bien a tu duda<br><u>Las tortugas.docx</u><br>Enlace permanente Mostrar mensaje anterior Responder (réplica)                    |
| 回 Calificaciones<br>分 Página Principal (home)<br>⑦ Tablero     | Re: Encontre este documental de las tortugas y me quedo duda<br>de<br>Comentario<br>Enlace permanente Mostrar mensaje anterior Editar Eliminar Responder (réplica) |
| ⊞ Calendario                                                   | ✓ Son importantes ¿Cuántos huevos ponen las tortugas? ►                                                                                                    |
| 역 Mis cursos 〈                                                 | Actividad anterior<br>El país de uno       Ir a     Actividad siguiente       Examen parcial 1 >                                                                   |
| 😗 Configuraciones de accesabilidad                             | Mantenerse en contacto                                                                                                    |

Una vez pasado este tiempo ya no podrás realizar modificación alguna y tendrás que añadir otra respuesta.

Índice

![](_page_11_Picture_0.jpeg)

2.- Especifica el asunto, cuerpo del mensaje y, en caso de ser necesario, adjuntar el archivo correspondiente. Al finalizar da clic en "Enviar al foro" para guardar tu tema.

![](_page_11_Picture_2.jpeg)

3.- Dispones de 15 minutos para corregir tu tema en el foro en caso de requerir.

| E Secciones del curso 〈                                             | Manual       Página Principal (home)       Mis cursos       manual       General       Discusión sobre las tortugas         Su mensaje ha sido añadido con éxito.                                                                                                  | ⑦ Buscar en foros Q<br>X              |
|---------------------------------------------------------------------|----------------------------------------------------------------------------------------------------|---------------------------------------|
| () Tablero<br>현 Calendario<br>엄 Mis cursos <<br>마 Archivos privados | Dispone de 15 mins para editarlo si quiere hacer cualquier cambio.<br>Carlos Fernando Ponce Ibarra será notificado acerca de nuevas publicaciones en 'Las tortugas ' de 'Discusió<br>Discusión sobre las tortugas<br>Añadir un nuevo tópico/tema de discusión aquí | in sobre las tortugas'                |
|                                                                     | Discusión Comenzado por Último mens                                                                                                    | <u>Réplicas</u><br>≥aje ↓ ⊘ Suscribir |
|                                                                     | ☆ <u>Son importantes</u>                                                                                                    | 2                                     |
| Configuraciones de accesabilidad                                    | ☆ Encontre este documental de las tortugas y me quedo<br>duda                                                                                                    | 2                                     |

![](_page_12_Picture_2.jpeg)

#### CÓMO CONSULTAR CALIFICACIONES.

1.- Para ver las calificaciones de un curso en específico, entra a la página principal del curso en cuestión y da clic en el enlace "Calificaciones" de la sección

"Administración" del lado inferior izquierdo.

![](_page_13_Picture_3.jpeg)

2.- Se te presentará un reporte de calificaciones específicamente del curso en el que te encuentres. Si quieres ver tu reporte de calificaciones global, tienes que dar clic en tu nombre en la parte superior derecha y luego dar clic en "Calificaciones".

|                                                                                                   |                                                                      |                               |                       |       |            |                               | Q 🌐                                                                                                    | Ω Ω                                |
|---------------------------------------------------------------------------------------------------|----------------------------------------------------------------------|-------------------------------|-----------------------|-------|------------|-------------------------------|----------------------------------------------------------------------------------------------------|------------------------------------|
| ⋮≡ Secciones del curso          ♪ Participantes          ☆ Competencias          ♥ Calificaciones | <b>1anual:</b><br>Página Principal (<br>Reporte de usuari            | Ver: Re<br>home) Mis cu       | porte (<br>Irsos manu |       | ISUARIO    | D<br>Administraci             | Alumno         ⑦       Tablero         Ω       Perfil         Image: Calification of the second second se | ciones                             |
|                                                                                                   | eporte de                                                            | e usuario                     |                       |       | Repor      | te de usuario                 | <ul> <li>Mensaji</li> <li>Preferen</li> <li>① Salir</li> </ul>                                                                                                    | ncias                              |
|                                                                                                   | em de<br>alificación<br>Manual                                       | Ponderación<br>calculada      | Calificación          | Rango | Porcentaje | Retroalimento                 | ación                                                                                                    | Contribución al<br>total del curso |
|                                                                                                   | <ul> <li>El país de<br/>uno</li> <li>Examen<br/>parcial 1</li> </ul> | 100.00 %<br>0.00 %<br>(Vacía) | 90.00                 | 0-100 | 90.00 %    | Buen trabajo,<br>trabajar más | solo hay que<br>la redacción                                                                                                    | 90.00 %                            |

Esto te permitirá ver las calificaciones de todos los cursos a los que estés inscrito.

|                                                                                                    |                                                                                   |              | -  |
|----------------------------------------------------------------------------------------------------|-----------------------------------------------------------------------------------|--------------|----|
| <ul> <li>☆ Página Principal (home)</li> <li>☆ Tablero</li> <li>☆ Calendario</li> <li>☆ Archivos privados</li> <li>☆ Mis cursos </li> </ul> | ALUMNO Página Principal (home) Tablero Calificaciones Cursos que vo estoy tomando | ∽ Mensaje    |    |
|                                                                                                    | Nombre del curso                                                                  | Calificación |    |
|                                                                                                    | Manual                                                                            | 90.00        |    |
| T Configuraciones de accesabilidad                                                                                                    |                                                                                   |              | */ |

![](_page_14_Picture_3.jpeg)

![](_page_15_Picture_0.jpeg)

2.- El profesor puede especificar un límite de tiempo diferente para cada examen, así como el número de intentos máximos que podrás realizar, por lo que se recomienda contestarlo solamente cuando dispongas del tiempo requerido.

| ≡    | UNIVERSIDE DE CUASILARA                            |                                                                                                    | Q        |                   | φ ρ              | 0    | • |
|------|----------------------------------------------------|----------------------------------------------------------------------------------------------------|----------|-------------------|------------------|------|---|
| ≔    |                                                    |                                                                                                    |          |                   |                  |      |   |
| ß    | Manual                                             |                                                                                                    |          |                   |                  |      |   |
| 公田   | Página Principal (home) Mis                        | Iniciar intento ×                                                                                       |          |                   |                  |      |   |
| <br> | Examen parcial 2                                   | Límite de tiempo<br>Su examen tendrá un límite de tiempo de 30 mins.                                    |          |                   |                  |      |   |
| 0    |                                                    | comenzará a contar y no puede ser pausado. Usted<br>debe terminar su intento antes de que expire, ¿Está |          |                   |                  |      |   |
| 曲    |                                                    | Usted seguro de querer comenzar ahorita?                                                                |          |                   |                  |      |   |
| ର୍ଜ  |                                                    | Iniciar intento Cancelar                                                                                |          |                   |                  |      |   |
| Ŋ    |                                                    |                                                                                                    |          |                   |                  |      |   |
|      | Actividad anterior<br>< Economía del medio oriente | Ir a 🗘                                                                                                  |          | Activio<br>Pruebo | dad siguie<br>I► | nte  |   |
| •    |                                                    |                                                                                                    | 11 1.111 | ( )               | 01.01            | , (- |   |
|      |                                                    | Índice                                                                                                  |          |                   | 1                | 2    |   |

3.- Cuando termines de responder las preguntas haz clic en "Página siguiente" para pasar a la siguiente sección, puedes hacer clic en "Página anterior" si necesitas regresar a una sección anterior. Una vez termines de responder todo el examen haz clic en "Terminar intento" para guardar tu progreso.

![](_page_16_Picture_1.jpeg)

4.- Si ya estás seguro de tus respuestas, da clic en "Enviar todo y terminar" para enviar las respuestas a revisión.

| ≡   | ENERTHERE BY CARACANA<br>CHEE UNVERTICAL STATE |                                |                                                                         | a cambiar sus r<br>intento. | examen, n<br>espuestas p |
|-----|------------------------------------------------|--------------------------------|-------------------------------------------------------------------------|-----------------------------|--------------------------|
| ≔   | Página Principal (home                         | ) Mis cursos manual G          | eneral Examen parcial 2                                                 | Enviar todo y               | terminar                 |
| ዄ   |                                                |                                |                                                                         |                             |                          |
| ☆   | Examen parc                                    | ial 2                          |                                                                         | Cance                       | elar <sup>rel</sup>      |
|     | Resumen del in                                 | tento                          |                                                                         |                             |                          |
| ଜ   | Pregunta                                       | Estatus                        | onfirmación ×                                                           |                             |                          |
| 0   | 1                                              | Respuesta guar                 |                                                                         |                             |                          |
| 曲   |                                                | Una v<br>Regresa podr          | vez que envíe el examen, no<br>á cambiar sus respuestas para<br>intento |                             |                          |
| ର୍ଜ |                                                |                                | Enviar todo y terminar                                                  | po restante 0:27:44         |                          |
| ſĵ  | Est                                            | e intento debe ser enviado par | Cancelar                                                                |                             |                          |
|     |                                                | Enviar todo y te               | rminar                                                                  |                             |                          |
| •   | Actividad anterior                             | Ir a                           | ¢                                                                       | tividad siguiente           |                          |
|     |                                                |                                | Índice                                                                  |                             | 14                       |

5.- Una vez hecho esto tendrás una pre visualización de tu calificación en el examen.

![](_page_17_Picture_1.jpeg)

Índice

15